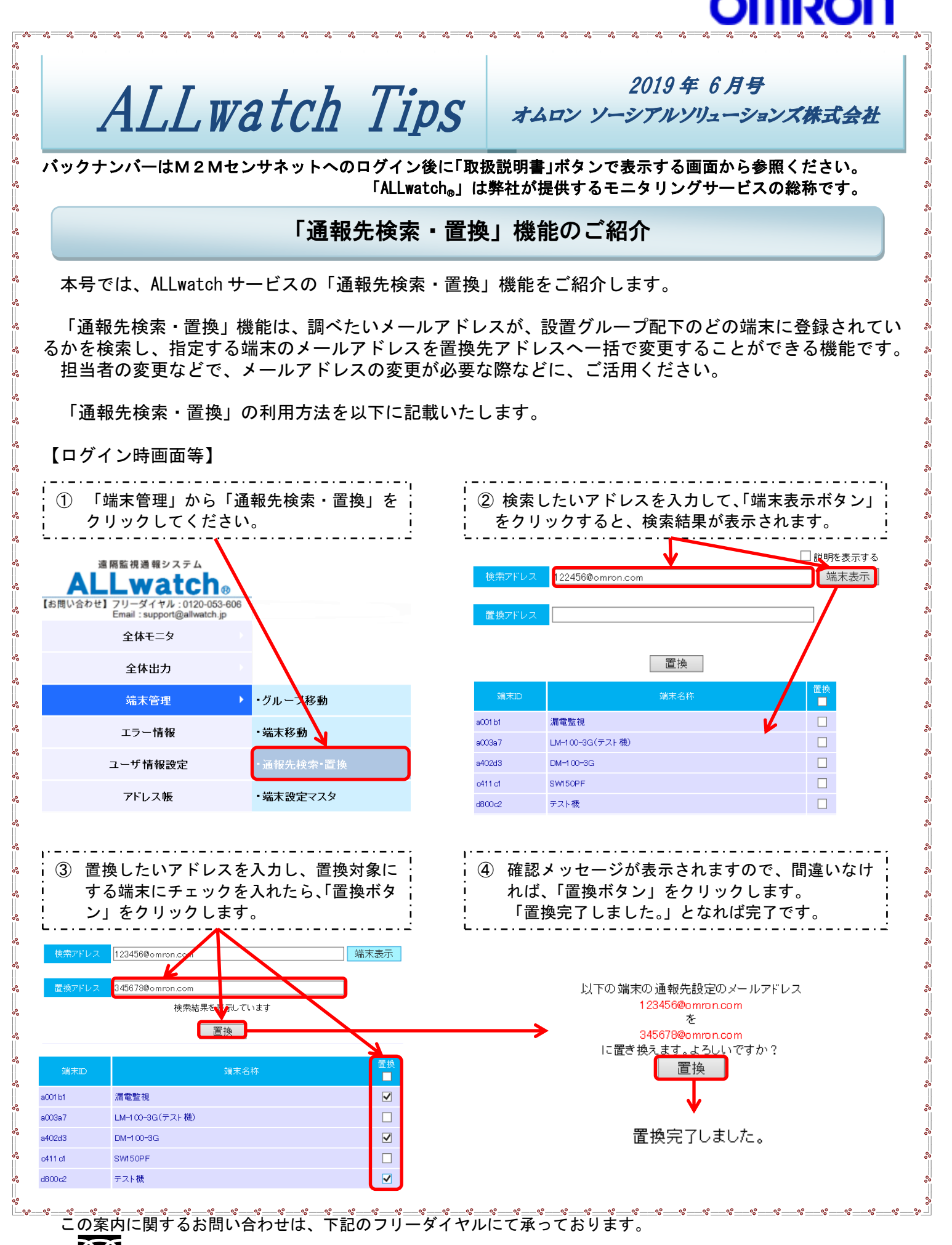

●● 0 1 2 0 − 0 5 3 − 6 0 6 (土・日・祝日を除く 9:30~17:30(12:15~13:00 を除く))